## LIMITED CONTACT TIMEKEEPING AND DOCUMENT UPLOAD

## COMPETITOR'S INSTRUCTIONS FOR RALLY YORKSHIRE 2022

With the restrictions imposed due to the Corona-19 virus it was not recommended for marshals to handle and fill in time cards. Times were recorded by the marshals on check sheets and competitors were completing their own record cards with the time on the clock shown by the marshal and possibly on a large display clock.

Whilst the times sent direct from clocks to the results service and times recorded on the checksheets will be used by the results team to calculate results, it may be useful for the results team to have a copy of your completed time cards.

To achieve this, we now have software which runs in the web browser on your phone to enable you to photograph and send to the results team a copy of each time card, damage declaration, results query or other document. NB make sure you select the correct document type before uploading.

The QR code shown below is unique to this event.

You are encouraged to upload a document prior to the event (it does not really matter what it is) so that you are familiar with the procedure.

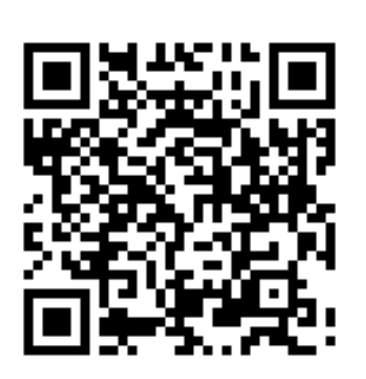

STEP 1

Scan the QR code with your phone. Some phones will do this by just pointing the camera at the QR code; some may have a QR scanner app installed or you can install one from the Google or Apple Store.

Alternatively, you can enter the following URL into the browser address bar of your phone: https://u.djames.org.uk?a=4497

The access code for **competitors** for this event is 4497

| STEP 2                                                              |    |  |  |  |  |
|---------------------------------------------------------------------|----|--|--|--|--|
| Open URL                                                            |    |  |  |  |  |
| https://upload.djames.org.uk<br>/upload.php?accesscode= <b>xxxx</b> |    |  |  |  |  |
| Cancel                                                              | ОК |  |  |  |  |

On scanning the QR code this or a similar message will be displayed depending on your phone. The "xxxx" will be replaced by the competitors access code (see left). Tap to accept.

|                                                                |                                                                                             | STE                                                                            | EP 3                                                                   |                                                                             |                                              |
|----------------------------------------------------------------|---------------------------------------------------------------------------------------------|--------------------------------------------------------------------------------|------------------------------------------------------------------------|-----------------------------------------------------------------------------|----------------------------------------------|
| 17:05                                                          | = 0 <b>.</b> •                                                                              |                                                                                | 3                                                                      | الا يتقد الدية لا                                                           | 87% <b>û</b>                                 |
| 公 前                                                            |                                                                                             | upload.dj                                                                      | ames.org                                                               | .uk                                                                         | O                                            |
| Trac                                                           | krod                                                                                        |                                                                                |                                                                        |                                                                             |                                              |
| Com                                                            | petitor                                                                                     | upload                                                                         |                                                                        |                                                                             |                                              |
| Enter yo<br>documo<br>necess<br>time ca<br>You car<br>the uplo | our car num<br>ant, then cli<br>ary). This w<br>rd or other<br>n upload the<br>bads will be | ber, choos<br>ck the "Tak<br>ill start the<br>document t<br>same doc<br>saved. | e the time o<br>e photo" bu<br>camera. Tr<br>then click t<br>ument mor | card or othe<br>atton (scroll<br>ake a photo<br>he "Upload"<br>re than once | r<br>down if<br>of the<br>button.<br>2 - all |
| Car                                                            |                                                                                             |                                                                                |                                                                        |                                                                             |                                              |
| NO.:                                                           |                                                                                             |                                                                                |                                                                        |                                                                             |                                              |
| Tim<br>Card                                                    | e C                                                                                         | ard 1                                                                          |                                                                        |                                                                             | Ŷ                                            |
| Ta                                                             | ke photo                                                                                    |                                                                                |                                                                        |                                                                             |                                              |
|                                                                |                                                                                             | Upl                                                                            | oad                                                                    |                                                                             |                                              |
| access                                                         | code 4497                                                                                   |                                                                                |                                                                        |                                                                             |                                              |
| 3                                                              | 3                                                                                           | ~                                                                              |                                                                        |                                                                             | -0                                           |
| <                                                              | >                                                                                           | 6                                                                              | ጬ                                                                      | đ                                                                           | -9                                           |

Your car number will be remembered for subsequent uploads. Please make sure you have entered your car number correctly. Also write the car number on all the actual time cards.

The first time card number will be displayed. After uploading the photo this will change to the next card number. You can manually change the number.

The down arrow (  $\checkmark$  ) displays other options to select when necessary.

Tap "Take photo". The camera will

| Card 1             | 0 |
|--------------------|---|
| Damage Declaration | 0 |
| Query Form         | 0 |
| Other document     | 0 |

STEP 4

| FC                         | ORD PAP     | RTS               | CAR        | NUMBER      |
|----------------------------|-------------|-------------------|------------|-------------|
| CHEVIOT S                  | TAGES       | RALLY 2018        |            | CINDLA      |
| TI                         | ME CAR      | D 1               |            | 1           |
| TARGET OR<br>BOGEY         | CONTROL     | hrs : mins : secs | PREV       |             |
|                            | MTC1        | 09:41             |            |             |
| Road Target<br>4 mins      | SA1         | 09:45             |            |             |
| Dudlees 1                  | PROV<br>SS1 | 09:48:00          |            |             |
|                            | SS1         | 09:48:00          |            |             |
| Bogey 6:03<br>Target 15:00 | SF1         | 09:54:33          |            |             |
| Road Target<br>9 mins      | SA2         | 10:03             |            |             |
| Riverside 1                | PROV<br>SS2 | 10:06:30          |            |             |
| The side 1                 | SS2         | 10:06:30          |            |             |
| Bogey 1:56<br>Target 5:00  | SF2         | 10:08:54          |            |             |
| Road Target<br>28 mins     | SA3         | 10:36             |            |             |
| Cottonshone 1              | PROV<br>SS3 | 10:39:00          |            |             |
| oononanope i               | SS3         | 10:39:00          |            |             |
| Bogey 3:18<br>Target 8:00  | SF3         | 10:43:03          |            |             |
| Road Target<br>23 mins     | TC2         | 11:06             |            |             |
| HAND IN TIME CA            | RD 1 AT     | If you retire con | nplete and | hand in the |
|                            |             |                   |            |             |
|                            |             |                   |            |             |
|                            |             |                   |            |             |
|                            |             |                   |            |             |
|                            |             |                   |            |             |
|                            |             |                   |            |             |
|                            |             |                   |            |             |
|                            |             |                   |            |             |

After the photo has been taken, it will be displayed on screen (example above).

If you are happy with it, tap "OK" (or the equivalent) to accept, when you will be taken to the screen shown in Step 5.

If you are not happy with the photo select "Retry" (or the equivalent) which will return to Step 3

open automatically

|                                                                 | STEP 5                                                                                                    |                                        |                           | STE                    | :P 6          |           |
|-----------------------------------------------------------------|----------------------------------------------------------------------------------------------------|----------------------------------------|---------------------------|------------------------|---------------|-----------|
| 17:07 🕑                                                         | ±0                                                                                                    | 븝.al 87% 🖬                             | 17:09 🤊 🕑                 | ٤ •                    | ¥ ≂           | l.87%)    |
| 合 #                                                             | upload.djames.org.uk                                                                                                    | C                                      | 127 A                     | upload.dja             | ames.org.uk   | C         |
| Trackro<br>Compe<br>Enter your o<br>document, 1                 | d<br>titor upload<br>ar number, choose the time card or o<br>then click the "Take photo" button (sc                                  | other<br>roll down if                  | Comp<br>Uploa             | etitor Pı<br>d         | ocess         |           |
| necessary).<br>time card o<br>You can upl<br>the uploads<br>Car | This will start the camera. Take a ph<br>rother document then click the "Uplo<br>oad the same document more than o<br>will be saved. | oto of the<br>ad' button.<br>mce - all | Suc                       | cess -<br>ed.          | docum         | ent       |
| No.:<br>Time<br>Card:                                           | Card 1                                                                                                    | ~                                      | If you have<br>the button | another docu<br>below. | iment to uplo | ad, click |
| 1550                                                            | Photo taken:                                                                                                    | 46122 ion                              | accesscode 4              | Upload anoth           | er document   |           |
|                                                                 | Upload                                                                                                    | HOTZZJP9                               |                           |                        |               |           |
|                                                                 |                                                                                                    |                                        |                           |                        |               |           |
| accesscode                                                      | t 4497                                                                                                    |                                        |                           |                        |               |           |
| ccesscode                                                       | > @ ¢⊋ ঊ                                                                                                    | -9                                     | <                         | > @                    | \$ Ē          | p 🛓       |

Tap "Upload" There may be a delay of several seconds depending on the speed of your connection

If you get a failure through lack of an Internet connection you will have to take and send the photo again when you have a signal.

10 電話語』187%自

O

-0